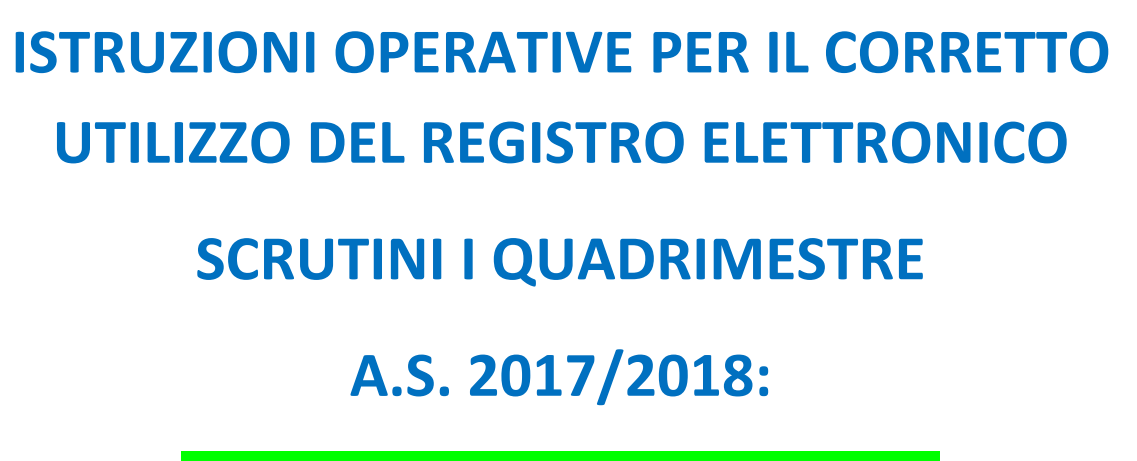

### **GIORNO PRIMA DELLO SCRUTINIO**

Il giorno prima dello scrutinio, subito dopo aver acquisito le assenze della giornata, **TUTTI I DOCENTI** – **tranne quelli di sostegno** - dovranno COPIARE le medie dei voti sui voti proposti attraverso la sezione apposita **VOTI FINALI E SCRUTINI** → "**VOTI PROPOSTI**";

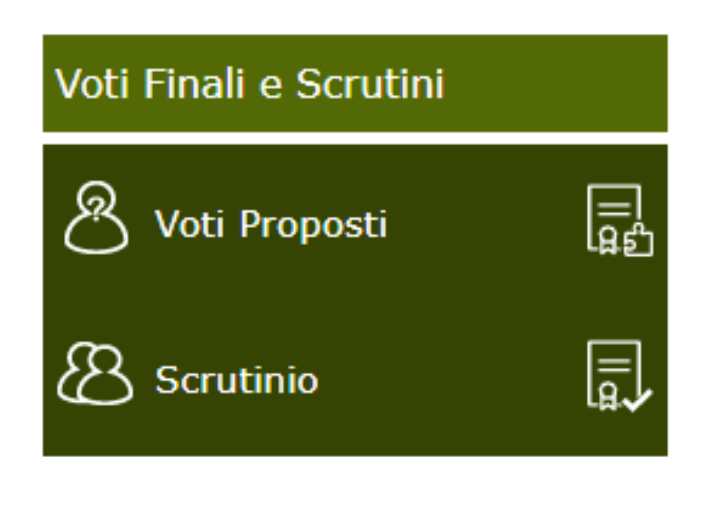

|                         | L#51    |                                | 1         | $\langle \rangle$ |
|-------------------------|---------|--------------------------------|-----------|-------------------|
|                         |         |                                |           | ×                 |
| Voto<br>Proposto<br>III | Assenze | Voto Proposto<br>Comportamento | Giud.     | Ann.              |
|                         |         |                                | *         | ľ                 |
|                         |         |                                | *         | ľ                 |
|                         |         |                                | *         | ľ                 |
|                         |         |                                | *         | ľ                 |
|                         |         |                                | *         | ľ                 |
|                         |         |                                | *         | Ľ                 |
|                         |         |                                | *         | C.                |
|                         |         |                                | Mostra tu | itto X            |

Vanno popolati i campi : VOTO PROPOSTO e le ASSENZE;

# ATTENZIONE:

# IL VOTO PROPOSTO DI COMPORTAMENTO

# NON VA INSERITO

Nella stessa giornata, il **COORDINATORE DI CLASSE** dovrà provvedere ad effettuare un riepilogo statistico dei voti proposti dai colleghi attraverso la funzione ALTRO  $\rightarrow$  RIEPILOGHI STATISTICI  $\rightarrow$  VOTI E ASSENZE  $\rightarrow$  RIEPILOGO VOTI PROPOSTI

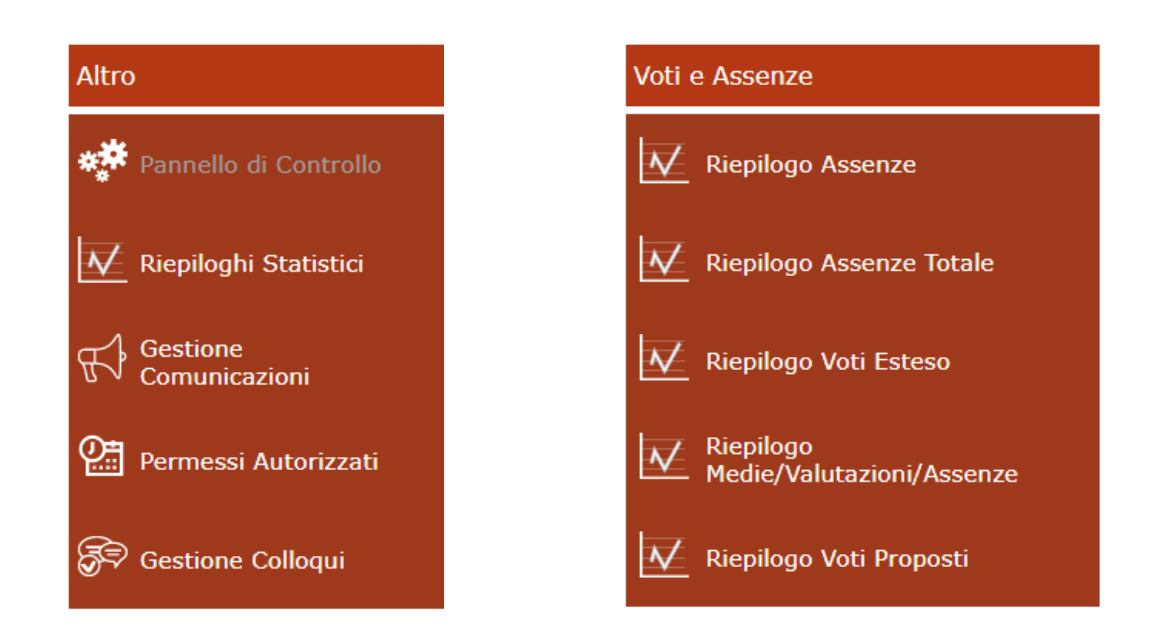

Il "Riepilogo dei voti proposti" è un file pdf che RIEPILOGA il lavoro svolto da tutti i docenti del suo team.

ATTENZIONE: IL FILE NON VA STAMPATO, MA NON È POSSIBILE ACCEDERE AGLI SCRUTINI SE TUTTI I DOCENTI NON HANNO INSERITO I VOTI NELLA SEZIONE "VOTI PROPOSTI". PERTANTO, QUESTA VERIFICA DA PARTE DEL COORDINATORE E' FONDAMENTALE, ED E' CURA DEL COORDINATORE CONTATTARE I DOCENTI CHE NON HANNO PROVVEDUTO AD INSERIRE I VOTI PROPOSTI

# **GIORNO DELLO SCRUTINIO**

Il giorno dello scrutinio il Coordinatore col suo consiglio di classe, in aula dotata di LIM, accede alla sezione VOTI FINALI E SCRUTINI  $\rightarrow$  "SCRUTINIO";

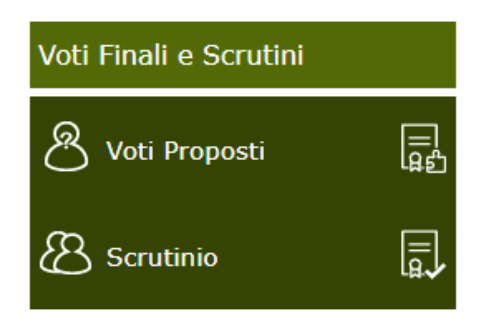

Dal momento che i voti proposti sono stati controllati, saranno copiati attraverso l'apposito pulsante:

| MUNE | (SOSTEGI         | NO)      |          |          | •        |          |          |          |          |          |          | PRIM     | O QUADRIMESTRE | • | 5<br>7<br>7<br>6 |  |
|------|------------------|----------|----------|----------|----------|----------|----------|----------|----------|----------|----------|----------|----------------|---|------------------|--|
| SAL  | Scheda<br>Alunno | ITA<br>U | ING<br>U | STO<br>U | GEO<br>U | MAT<br>U | SCI<br>U | MUS<br>U | ART<br>U | EDF<br>U | COM<br>U | REL<br>U | Totali<br>Med. |   |                  |  |
| •    | 8                | Α        | Α        | А        | A        | Α        | А        | Α        | A        | Α        |          | Α        | 0              |   |                  |  |
| •    | 8                | Α        | Α        | Α        | A        | Α        | Α        | Α        | А        | Α        |          | Α        | 0              |   |                  |  |
| •    | 8                | Α        | Α        | А        | A        | A        | А        | A        | А        | A        |          | Α        | 0              |   |                  |  |
| •    | 8                | Α        | Α        | A        | A        | A        | Α        | A        | Α        | Α        |          | Α        | 0              |   |                  |  |
| •    | 8                | Α        | Α        | A        | A        | Α        | Α        | A        | Α        | Α        |          | Α        | 0              |   |                  |  |
| •    | 8                | Α        | Α        | A        | A        | А        | А        | A        | A        | Α        |          | A        | 0              |   |                  |  |
| •    | 8                | Α        | Α        | Α        | A        | Α        | Α        | Α        | A        | Α        |          | A        | 0              |   |                  |  |
| •    | 8                | Α        | Α        | Α        | Α        | Α        | Α        | Α        | Α        | Α        |          | Α        | 0              |   |                  |  |
| •    | 8                | Α        | Α        | А        | A        | A        | Α        | A        | Α        | Α        |          | Α        | 0              |   |                  |  |
| •    | 8                | Α        | Α        | Α        | A        | A        | Α        | A        | Α        | Α        |          | Α        | 0              |   |                  |  |

Per ogni alunno, bisogna accedere alla SCHEDA ALUNNO, e modificare o confermare i voti della singola materia. In questa sezione NON va inserito il voto di COMPORTAMENTO e il voto di religione va espresso con una lettera dell'alfabeto, corrispondente al giudizio da esprimere in pagella

| Materia                 | S     |     | ( | G |   | ) |   | Р | 1 | 4 | Comp. |                      |
|-------------------------|-------|-----|---|---|---|---|---|---|---|---|-------|----------------------|
|                         | P     | D   | P | D | P | D | P | D | P | D | prop. | Giudizio per materia |
| ITALIANO                |       |     |   |   |   |   |   |   |   |   |       | / /* 🖞               |
| LINGUA INGLESE          |       |     |   |   |   |   |   |   |   |   |       | // 🖍 🖓               |
| STORIA                  |       |     |   |   |   |   |   |   |   |   |       | / 🗸                  |
| GEOGRAFIA               |       |     |   |   |   |   |   |   |   |   |       | / /~ 🗸               |
| MATEMATICA              |       |     |   |   |   |   |   |   |   |   |       | // 🖍 🖓               |
| SCIENZE                 |       |     |   |   |   |   |   |   |   |   |       | / /~ 🗸               |
| MUSICA                  |       |     |   |   |   |   |   |   |   |   |       | / /~ 🗸               |
| EDUCAZIONE<br>ARTISTICA |       |     |   |   |   |   |   |   |   |   |       | / 🖍 🖞                |
| SCIENZE<br>MOTORIE      |       |     |   |   |   |   |   |   |   |   |       | // 🗸                 |
| RELIGIONE               |       |     |   |   |   |   |   |   |   |   |       | / 🗸                  |
| COMPORTAMENTO           |       |     |   |   |   |   |   |   |   |   |       | / 🖍 🗸                |
| Esito Note disci        | plina | ari |   |   |   |   |   |   |   |   |       |                      |
| Giudizio                |       |     |   |   |   |   |   |   |   |   |       |                      |
|                         |       |     |   |   |   |   |   |   |   |   |       | 100                  |
|                         |       |     |   |   |   |   |   |   |   |   |       |                      |

Al posto del VOTO di Comportamento dovrà essere popolato OBBLIGATORIAMENTE per TUTTI gli studenti il campo GIUDIZIO, attraverso la composizione automatica guidata dall'apposito pulsante

| Giudizio            |               |     |
|---------------------|---------------|-----|
|                     |               |     |
|                     |               | ~   |
|                     |               | 120 |
|                     |               | 1 % |
| Copia voti proposti | Salva Annulla | ¢ - |
|                     |               |     |
|                     |               |     |
|                     |               |     |

| INLQUEN           | REQUENZA                                 |  |   |  |  |  |  |  |  |  |
|-------------------|------------------------------------------|--|---|--|--|--|--|--|--|--|
| L'alu             | inno frequenta in modo                   |  |   |  |  |  |  |  |  |  |
| ۲                 | Nessuna selezione                        |  |   |  |  |  |  |  |  |  |
| 0                 | assiduo                                  |  |   |  |  |  |  |  |  |  |
| 0                 | regolare                                 |  |   |  |  |  |  |  |  |  |
| $\bigcirc$        | saltuario                                |  |   |  |  |  |  |  |  |  |
| COMPORT           | AMENTO                                   |  |   |  |  |  |  |  |  |  |
| L'alu             | inno ha un comportamento                 |  |   |  |  |  |  |  |  |  |
| Nessuna selezione |                                          |  |   |  |  |  |  |  |  |  |
| 0                 | corretto, responsabile e controllato     |  | - |  |  |  |  |  |  |  |
|                   |                                          |  |   |  |  |  |  |  |  |  |
|                   |                                          |  |   |  |  |  |  |  |  |  |
|                   |                                          |  |   |  |  |  |  |  |  |  |
|                   |                                          |  |   |  |  |  |  |  |  |  |
|                   |                                          |  |   |  |  |  |  |  |  |  |
|                   |                                          |  |   |  |  |  |  |  |  |  |
|                   |                                          |  |   |  |  |  |  |  |  |  |
| Aggiung           | i interpunzione 🕜 A capo dopo ogni frase |  |   |  |  |  |  |  |  |  |

Gli item proposti devono essere popolati tutti e ricordarsi di salvare.

Se il consiglio ritiene di dover aggiungere altre informazioni utili alla famiglia, puo' farlo IN CALCE al giudizio ivi inserito.

Dopo aver inserito tutti i voti e il giudizio per ciascun allievo, si può procedere alla GESTIONE dello scrutinio, dove occorre inserire nella sezione "Dati chiusura scrutinio" SOLO i seguenti dati: Data dello scrutinio - Ora inizio delle attività di scrutinio - Ora fine delle medesime attività. Nella seconda sezione vengono riportati i nominativi del Dirigente Scolastico, del Coordinatore ed i nominativi del Consiglio di Classe con relative materie di insegnamento. Vanno invece indicati manualmente il Segretario ed eventuali assenti e sostituti come mostrato in figura.

| Dati chiusura scrutinio Azioni Gestione documenti |                           |                 |            |                             |  |  |  |  |  |  |  |  |
|---------------------------------------------------|---------------------------|-----------------|------------|-----------------------------|--|--|--|--|--|--|--|--|
| Scrutinio della classe: 3B COMUNE                 |                           |                 |            |                             |  |  |  |  |  |  |  |  |
| Data 23/01/2018<br>Aula                           | Ora inizio<br>Verbale Nr. | 13:57           | Ora fine   | 00:00<br>Salva dati verbale |  |  |  |  |  |  |  |  |
| Nr.                                               | Cognome e nome            | Ass. Sostituito | da Materia |                             |  |  |  |  |  |  |  |  |
| 01 Dirigente scolastico                           | D'Errico Tiziana          |                 |            |                             |  |  |  |  |  |  |  |  |
| 02 Segretario                                     | Segretario                |                 |            |                             |  |  |  |  |  |  |  |  |

Terminata questa fase si procederà con la scheda "Azioni":

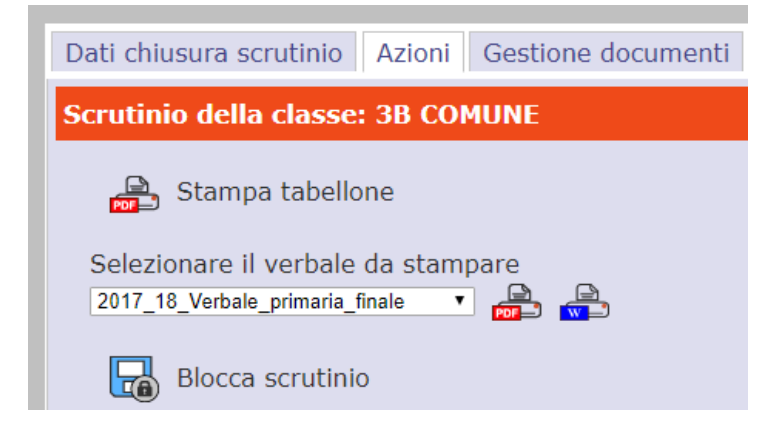

Si potrà proseguire provvedendo a scaricare e **stampare il Tabellone (formato PDF) in DUPLICE COPIA,** cliccando sull'apposita icona come mostrato nella figura. ATTENZIONE: una copia scaricata del Tabellone in formato PDF dovrà essere salvata sulla pen drive come archivio anche perché possa essere stampata in un secondo momento, laddove non fosse possibile stamparlo immediatamente. Una copia del tabellone va fatta FIRMARE dai docenti presenti nel Consiglio; un'altra copia va consegnata, non firmata, alla Funzione Strumentale Area 1 Prof. Vertaldi.

In questa sede, va stampato anche il verbale dello Scrutinio.

Concluse anche queste fasi, e controllati per l'ultima volta i dati, si può procedere all'ufficializzazione dello scrutinio e al suo blocco cliccando sull'icona "Blocco scrutinio".

Il tasto BLOCCA SCRUTINIO non consente più alcuna modifica. Pertanto, lo scrutinio va effettivamente BLOCCATO SE E SOLO SE sono state eseguite le operazioni che qui si riepilogano:

1) Per ogni studente e per ciascuna disciplina è stato digitato il voto corretto, incluso il giudizio;

2) E' stato salvato il tabellone;

3) E' stata salvata copia del verbale.

### DAL MOMENTO CHE È STATO EFFETTUATO IL BLOCCO SCRUTINIO, OGNI INTERVENTO SUCCESSIVO DI CORREZIONE PUO' ESSERE EFFETTUATO ESCLUSIVAMENTE DAL DIRIGENTE, PREVIA RICHIESTA SCRITTA E MOTIVATA.

PERTANTO, SI RACCOMANDA LA MASSIMA ATTENZIONE.